網站被 google chrome 認定含有惡意軟體的處理

1. 發現網站以 google chrome(45.0.2454.101m)瀏覽出現以下內容:

| ← · | ⇒ C | 🗅 health.dsa.fju.edu.tw |                                                                           |                  | 5^ |
|-----|-----|-------------------------|---------------------------------------------------------------------------|------------------|----|
|     |     |                         |                                                                           |                  |    |
|     |     |                         |                                                                           |                  |    |
|     |     |                         | ×                                                                         |                  |    |
|     |     | 烧                       | 紧要造訪的網站含有惡意軟體                                                             |                  |    |
|     |     | 攻<br>或                  | 擊者目前可能會試圖透過 health.dsa.fju.edu.tw 在您的電腦上安裝危<br>刪除您的資訊 (例如相片、密碼、郵件或信用卡資料)・ | <b>嬐程式,藉此竊</b> 取 |    |
|     |     | C                       | 自動將疑似安全性事件的詳細資料回報給 Google。 <u>醫私權政策</u>                                   |                  |    |
|     |     | <u>詳</u>                | <u>細資訊</u>                                                                | 返回安全性瀏覽          |    |
|     |     |                         |                                                                           |                  |    |
|     |     |                         |                                                                           |                  |    |

2. 以 Firefox(41.0)瀏覽出現以下內容:

| < 👁 health.dsa.fju.edu.tw | v C Q google                                                                                                    | 1   | 2          | Ø | + | â | 4 | ø | ≡ |
|---------------------------|----------------------------------------------------------------------------------------------------|-----|------------|---|---|---|---|---|---|
|                           | 已知的有害網頁!<br>這個在 health.dsa.fju.edu.tw 的網頁已被回報為有害網頁,依據您所選擇的<br>全設定予以封鎖。 有書網頁會嘗試安裝能竊取隱私資訊、利用您的電腦文擊他人或破壞作業条統等的惡意<br>軟體到您的電腦上。 某些有書網頁會放意安裝有書軟體到電腦上,但更多網頁是在連網頁擁有者都不知情的<br>情況下,成為有書軟體散佈的溫床。 帶我離開這裡! 為什麼要封鎖此網頁? | 安   |            |   |   |   |   |   |   |
|                           |                                                                                                    | 2略日 | 8 <b>9</b> |   |   |   |   |   |   |
|                           |                                                                                                    |     |            |   |   |   |   |   |   |
|                           |                                                                                                    |     |            |   |   |   |   |   |   |

#### 3. 以 Microsoft IE(11.0.10240.16431)瀏覽出現以下內容:

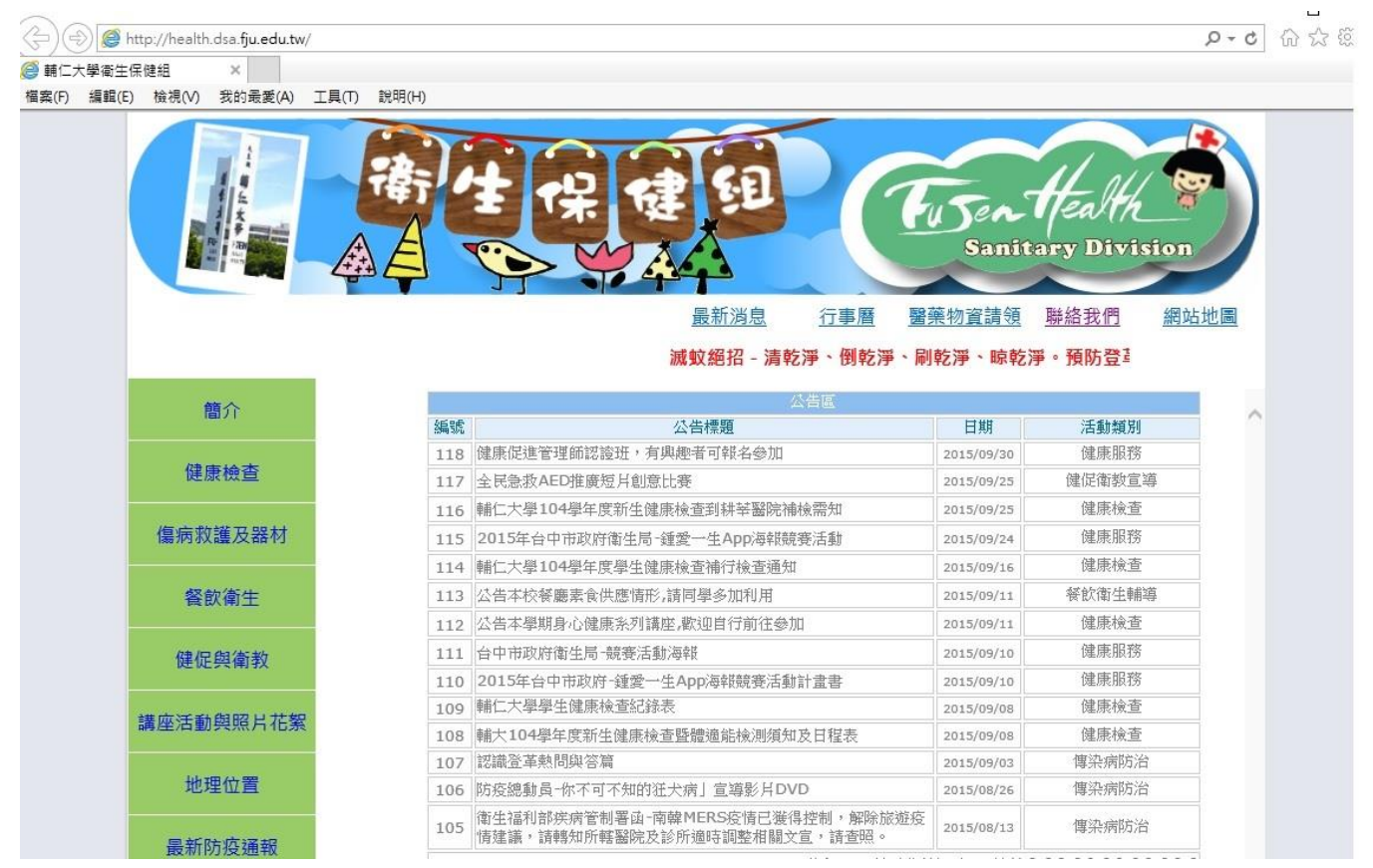

#### 4. 以 Microsoft Edge(11.0.10240.16431)瀏覽出現以下內容:

| health.dsa.fju.edu.tw         ●         ●       ●         ●       ●         ●       ●         ●       ●         ●       ●         ●       ●         ●       ●         ●       ●         ●       ●         ●       ●         ●       ●         ●       ●         ●       ●         ●       ●         ●       ●         ●       ●         ●       ●         ●       ●         ●       ●         ●       ●         ●       ●         ●       ●         ●       ●         ●       ●         ●       ●         ●       ●         ●       ●         ●       ●         ●       ●         ●       ●         ●       ●         ●       ●         ●       ●         ●       ●         ●       ●         ●       ●         ●       <                                                                                                    | このまたの生産の気がの気がないます。                                                                                                    | Sanit:     Sanit:     San | □ ☆<br>with the second second |
|----------------------------------------------------------------------------------------------------|----------------------------------------------------------------------------------------------------|----------------------------------------------------------------------------------------------------|----------------------------------------------------------------------------------------------------|
| <ul> <li>· 例乾澤、刷乾澤、晾乾澤、預防器</li> <li>· 例乾澤、刷乾澤、晾乾澤、預防器</li> <li>· 僧乾澤、剛乾澤、陳乾澤、預防器</li> <li>· 僧介</li> <li>/ 健康檢查</li> <li>/ 11</li> <li>/ 4</li> <li>/ 4</li></ul> | このでは、ないます。   このでは、ないます。   このでは、ないます。 <p< td=""><td><u>Sanit</u><br/>Sanit:<br/>る:外出做<br/>日期<br/>2015/09/30<br/>2015/09/25</td><td>使名け<br/>からの<br/>からの<br/>からの<br/>からの<br/>の<br/>からの<br/>の<br/>の<br/>の<br/>の<br/>の<br/>の<br/>の<br/>の<br/>の<br/>の<br/>の<br/>の<br/>の</td></p<> | <u>Sanit</u><br>Sanit:<br>る:外出做<br>日期<br>2015/09/30<br>2015/09/25                                                                                                    | 使名け<br>からの<br>からの<br>からの<br>からの<br>の<br>からの<br>の<br>の<br>の<br>の<br>の<br>の<br>の<br>の<br>の<br>の<br>の<br>の<br>の                                                                                                    |
| <ul> <li>· 倒乾淨、刷乾淨、晾乾淨。預防費</li> <li>簡介</li> <li>健康檢查</li> <li>112</li> <li>傷病救護及器材</li> <li>114</li> <li>餐飲衛生</li> <li>112</li> <li>健促與衛教</li> <li>111</li> </ul>                                                                                                    | <u>最新消息</u> 行事曆 醫藥<br>5 革熱,主動清除室內外病媒紋孳生源積水容器,並定期巡<br>公告屆<br>公告福<br>健康促進管理師認證班,有與趣者可報名參加<br>全民急救AED推廣短片創意比賽<br>輕仁士區104篇左來是任佛馬格德型研究際時時後否知                                                                                                    | 哲学 新 查 請 领     新 查 : 外出做     日期     2015/09/30     2015/09/25     2015/09/25     2015/09/25     2015/09/25     2015/09/25     2015/09/25     2015/09/25     2015/09/25     2015/09/25     2015/09/25     2015/09/25     2015/09/25     2015/09/25     2015/09/25     2015/09/25     2015/09/25     2015/09/25     2015/09/25     2015/09/25     2015/09/25     2015/09/25     2015/09/25     2015/09/25     2015/09/25     2015/09/25     2015/09/25     2015/09/25     2015/09/25     2015/09/25     2015/09/25     2015/09/25     2015/09/25     2015/09/25     2015/09/25     2015/09/25     2015/09/25     2015/09/25     2015/09/25     2015/09/25     2015/09/25     2015/09/25     2015/09/25     2015/09/25     2015/09/25     2015/09/25     2015/09/25     2015/09/25     2015/09/25     2015/09/25     2015/09/25     2015/09/25     2015/09/25     2015/09/25     2015/09/25     2015/09/25     2015/09/25     2015/09/25     2015/09/25     2015/09/25     2015/09/25     2015/09/25     2015/09/25     2015/09/25     2015/09/25     2015/09/25     2015/09/25     2015/09/25     2015/09/25     2015/09/25     2015/09/25     2015/09/25     2015/09/25     2015/09/25     2015/09/25     2015/09/25     2015/09/25     2015/09/25     2015/09/25     2015/09/25     2015/09/25     2015/09/25     2015/09/25     2015/09/25     2015/09/25     2015/09/25     2015/09/25     2015/09/25     2015/09/25     2015/09/25     2015/09/25     2015/09/25     2015/09/25     2015/09/25     2015/09/25     2015/09/25     2015/09/25     2015/09/25     2015/09/25     2015/09/25     2015/09/25     2015/09/25     2015/09/25     2015/09/25     2015/09/25     2015/09/25     2015/09/25     2015/09/25     2015/09/25     2015/09/25     2015/09/25     2015/09/25     2015/09/25     2015/09/25     2015/09/25     2015/09/25     2015/09/25     2015/09/25     2015/09/25     2015/09/25     2015/09/25     2015/09/25     2015/09/25     2015/09/25     2015/09/25     2015/09/25     2015/09/25     2015/09/25     2015/09/25     2015/09/25     2015/09/25     2015/09/25     2015/09/25     2015/0  | 聯絡我們         網站均           好防蚊措施            活動類別            健康服務            健促衛教宣導                                                                                                    |
| <ul> <li>· 例乾淨、刷乾淨、晾乾淨。預防器</li> <li>簡介</li> <li>健康檢查</li> <li>4</li> <li>4&lt;</li></ul>                                                            | 左革熱,主動清除室內外病媒蚊孳生源積水容器,並定期巡<br>公告區<br>公告標題<br>健康促進管理師認證班,有與總者可報名參加<br>全民急救AED推廣短片創意比賽<br>種仁士區104篇年度化供用於使用時給否如                                                                                                    | (查:外出做)       日期       2015/09/30       2015/09/25                                                                                                    | <b>好防蚊措施</b><br>活動類別<br>健康服務<br>健促衛教宣導                                                                                                    |
| <ul> <li>簡介</li> <li>健康檢查</li> <li>112</li> <li>傷病救護及器材</li> <li>112</li> <li>餐飲衛生</li> <li>112</li> <li>健促與衛教</li> <li>111</li> </ul>                                                                                                    |                                                                                                    | 日期<br>2015/09/30<br>2015/09/25                                                                                                    | 活動類別<br>健康服務<br>健促衛教宣導                                                                                                    |
| 健康檢查<br>118<br>117<br>偏病救護及器材<br>116<br>名飲衛生<br>117<br>117<br>117<br>117<br>117<br>117<br>117<br>11                                                                                                    | 公告標題<br>健康促進管理師認證班,有與趣者可報名参加<br>全民急救AED推廣短片創意比賽                                                                                                    | 日期<br>2015/09/30<br>2015/09/25                                                                                                    | 活動類別<br>健康服務<br>健促衛教宣導                                                                                                    |
| 健康檢查 118 117 117 118 119 119 119 119 119 119 119 119 119                                                                                                    | 健康促進管理師認證班,有與趣者可報名參加<br>全民急救AED推廣短片創意比賽                                                                                                    | 2015/09/30<br>2015/09/25                                                                                                    | 健康服務<br>健促衛教宣導                                                                                                    |
| 建築化型     117       傷病救護及器材     116       餐飲衛生     111       111     111       健促與衛教     111                                                                                                    | 全民急救AED推廣短片創意比賽                                                                                                    | 2015/09/25                                                                                                    | 健促衛教宣導                                                                                                    |
| <ul> <li>傷病救護及器材</li> <li>経飲衛生</li> <li>健促與衛教</li> <li>111</li> </ul>                                                                                                    | 制仁士网104网生度东片使度达杰利科学取除建造贡献                                                                                                    | and planting                                                                                                    |                                                                                                    |
| 場病双選及器材<br>115<br>餐飲衛生<br>111<br>健促與衛教<br>111                                                                                                    |                                                                                                    | 2015/09/25                                                                                                    | 健康檢查                                                                                                    |
| <ul> <li>餐飲衛生</li> <li>111</li> <li>111</li> <li>111</li> <li>111</li> <li>111</li> <li>111</li> <li>111</li> </ul>                                                                                                    | 2015年台中市政府衛生局-鍾愛一生App海報競賽活動                                                                                                    | 2015/09/24                                                                                                    | 健康服務                                                                                                    |
| 餐飲衛生<br>113<br>112<br>健促與衛教<br>111                                                                                                    | 輔仁大學104學年度學生健康檢查補行檢查通知                                                                                                    | 2015/09/16                                                                                                    | 健康檢查                                                                                                    |
| 112 健促與衛教 111                                                                                                    | 公告本校餐廳素食供應情形,請同學多加利用                                                                                                    | 2015/09/11                                                                                                    | 餐飲衛生輔導                                                                                                    |
| 健促與衛教 111                                                                                                    | 公告本學期身心健康系列講座,歡迎自行前往參加                                                                                                    | 2015/09/11                                                                                                    | 健康檢查                                                                                                    |
|                                                                                                    | 台中市政府衛生局-競賽活動海報                                                                                                    | 2015/09/10                                                                                                    | 健康服務                                                                                                    |
| 110                                                                                                    | 2015年台中市政府-鍾愛一生App海報競賽活動計畫書                                                                                                    | 2015/09/10                                                                                                    | 健康服務                                                                                                    |
| 講座活動與照片花絮 109                                                                                                    | 輔仁大學學生健康檢查紀錄表                                                                                                    | 2015/09/08                                                                                                    | 健康檢查                                                                                                    |
| 108                                                                                                    | 輔大104學年度新生健康檢查暨體適能檢測須知及日程表                                                                                                    | 2015/09/08                                                                                                    | 健康檢查                                                                                                    |
| 他理位署 107                                                                                                    | 認識登革熱問與答篇                                                                                                    | 2015/09/03                                                                                                    | 傳染病防治                                                                                                    |
| 106                                                                                                    | 防疫總動員一你不可不知的狂犬病」宣導影片DVD                                                                                                    | 2015/08/26                                                                                                    | 傳染病防治                                                                                                    |
| 最新防疫通報 105                                                                                                    | 衛生福利部疾病管制署函-南韓MERS疫情已獲得控制,解除旅遊疫情建議,請轉知所轄醫院及診所適時調整相關文宣,請查照。                                                                                                    | 2015/08/13                                                                                                    | 傳染病防治                                                                                                    |
|                                                                                                    |                                                                                                    | 毎頁 14 筆                                                                                                    | [1] [2] [3] [4] [5] [6                                                                                                    |
|                                                                                                    |                                                                                                    |                                                                                                    |                                                                                                    |

5. 以 google 帳號登入 google 網站(好像任一帳號皆可)。

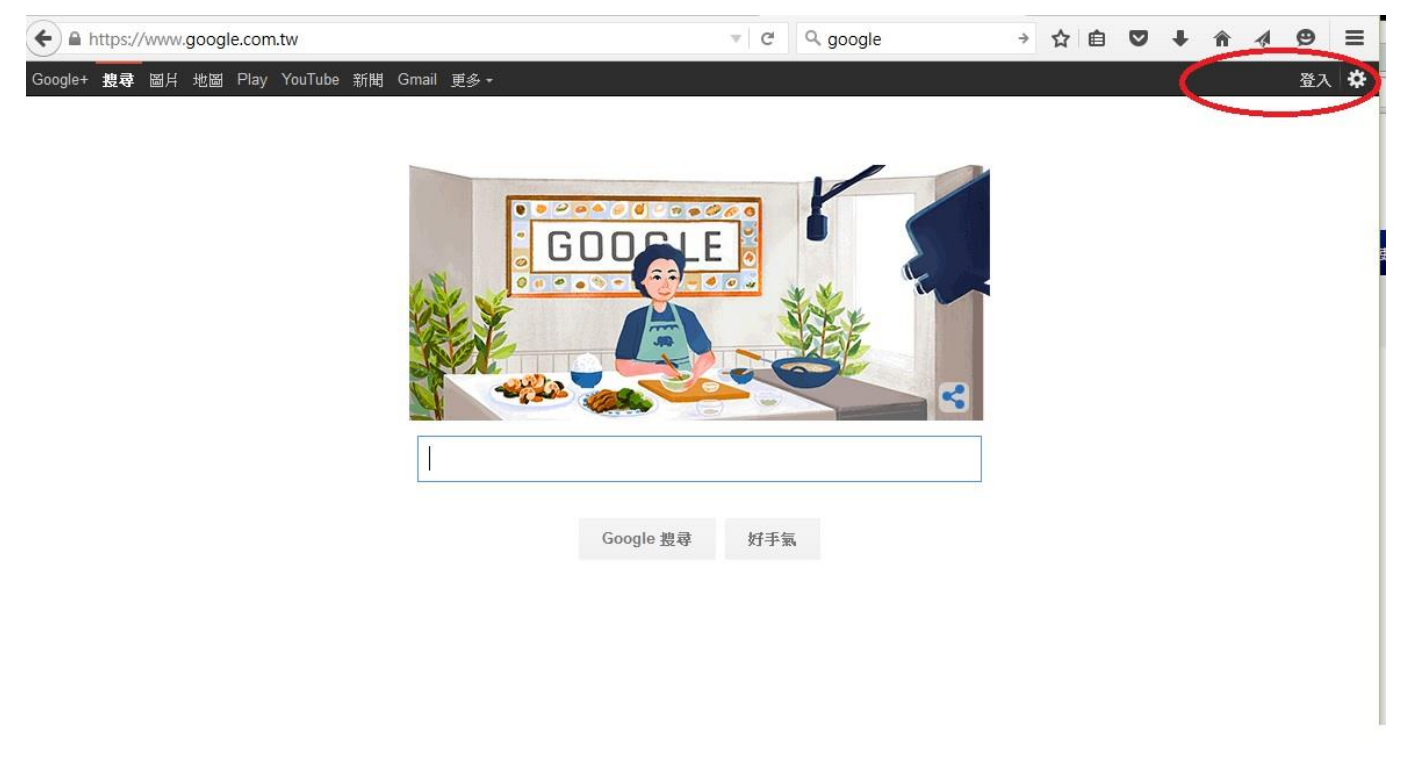

### 6. 搜尋"Search console"字樣。

| ← ≜ https://www.google.com.tw           | ▼ C Q google | →☆自♥↓ ♠ ⋪ ♥ ☰                 |
|-----------------------------------------|--------------|-------------------------------|
| Google+ 提尋 圖片 郵件 雲端硬碟 日曆 協作平台 網上論壇 更多 - |              | 031033@mm.fju.edu.tw 🔟 分享 🙎 🌣 |

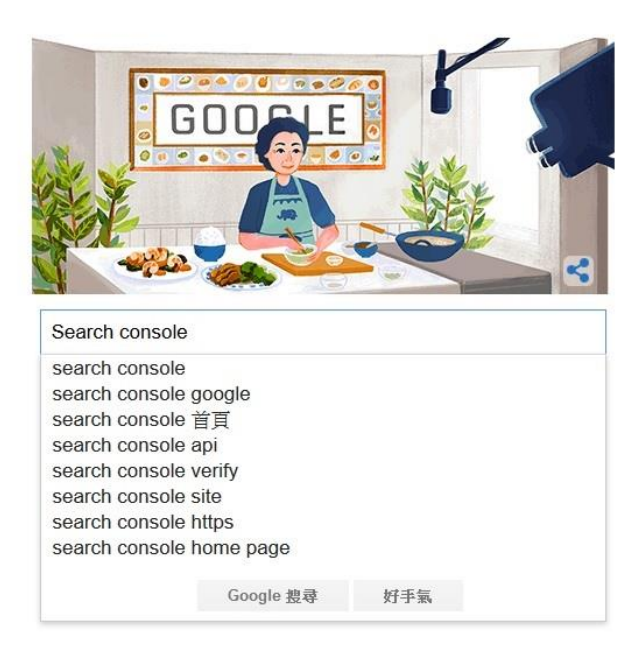

#### 7. 點選" Google Search Console" 。

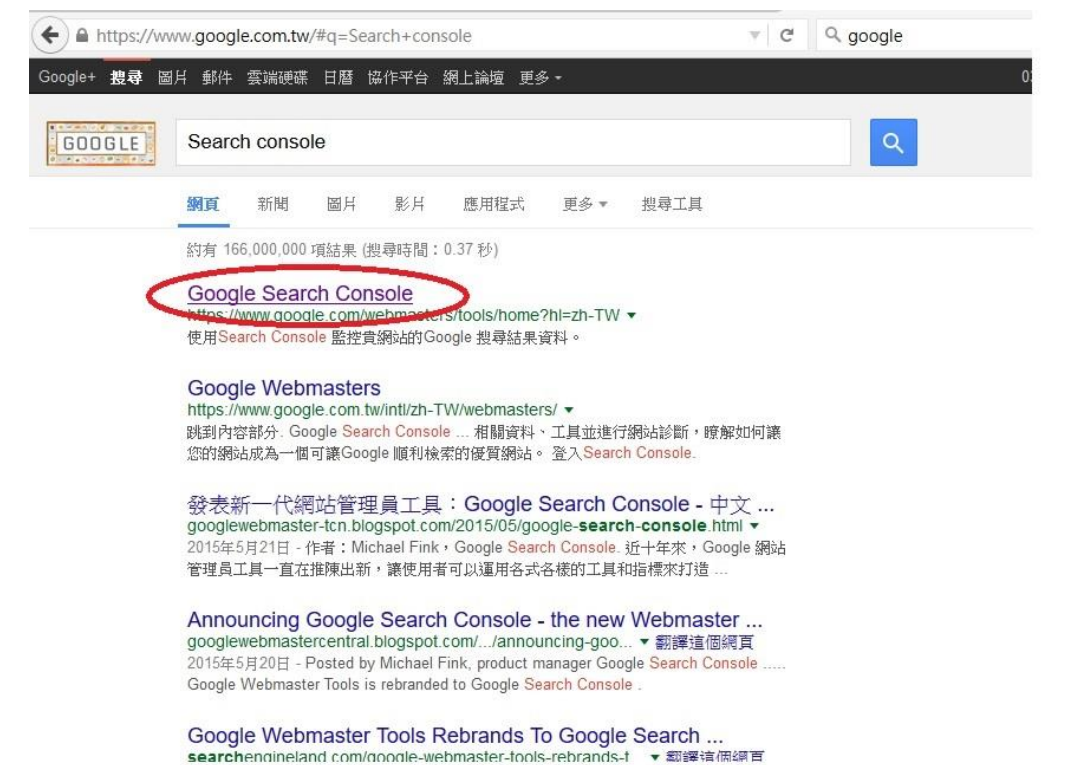

8. 進入 Search console 主頁, 輸入所管轄網站的網址按下"新增資源"。

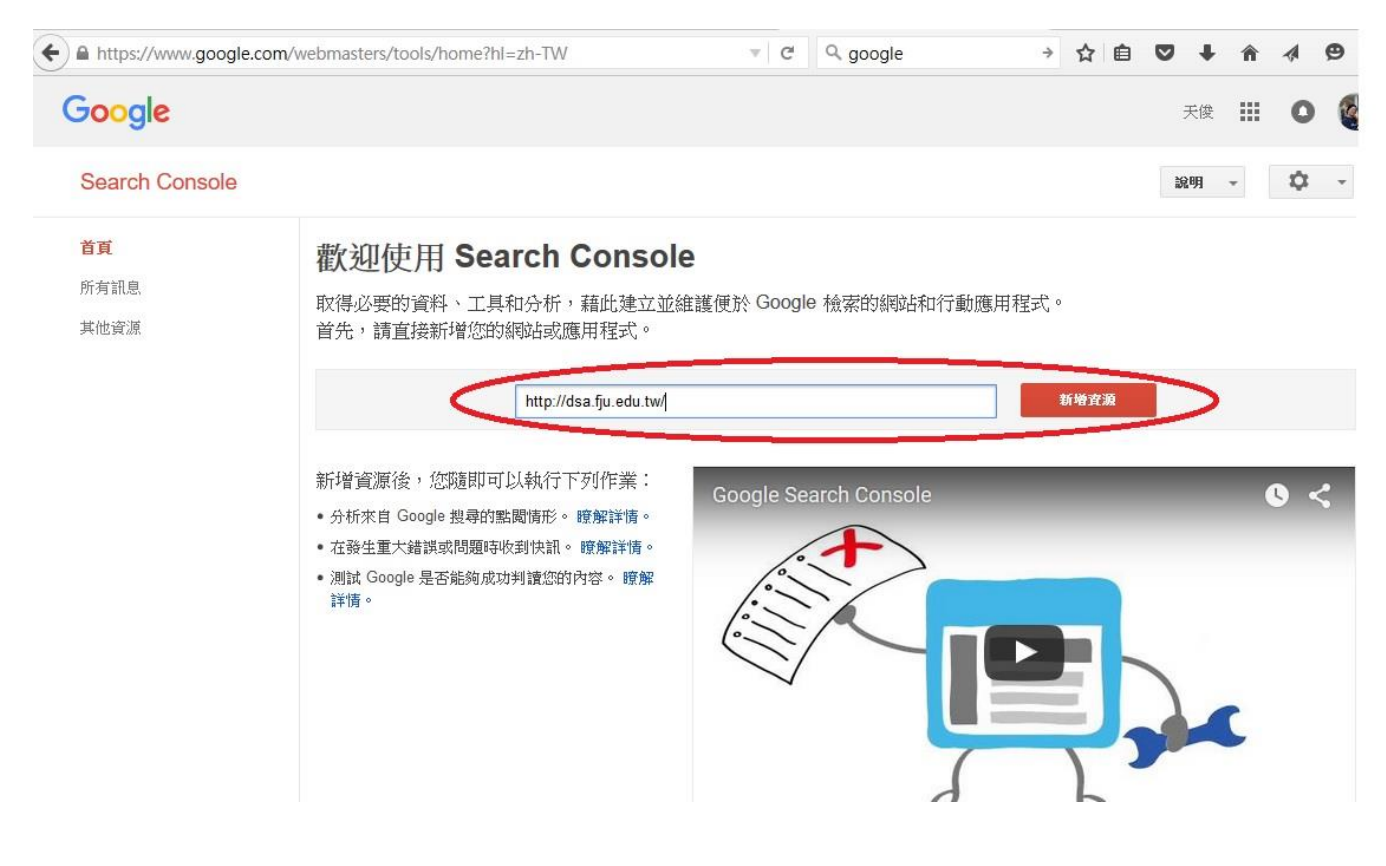

9. 依照指示步驟處理:下載指定檔案,上傳到網站根目錄,並透過瀏覽器確認上傳成功後(這裡 很弔詭,若網站已被確定有問題,此處的第三步驟用 chrome 或 Firefox 都只會看到如同本文 件第一頁的封鎖畫面,因此只能用 IE or Edge 來確認是否上傳成功),再按下驗證。

| Boogle                                                                                                    |                 |  | Ę | 天俊 |    | 0  |
|----------------------------------------------------------------------------------------------------|-----------------|--|---|----|----|----|
| Search Console                                                                                                    |                 |  |   |    | že | 鼠明 |
| 驗證您對 http://dsa.fju.edu.tw/. 的擁有權 瞭解詳情。                                                                                                    |                 |  |   |    |    |    |
| <b>推薦的方法</b> 其他方法                                                                                                    |                 |  |   |    |    |    |
| 推薦的方法:上傳 HTML 檔案                                                                                                    |                 |  |   |    |    |    |
| 推薦的方法:上傳 HTML 檔案<br>將 HTML 檔案上傳到您的網站。                                                                                                    |                 |  |   |    |    |    |
| 推薦的方法:上傳 HTML 檔案<br>將 HTML 檔案上傳到您的網站。<br>1. 下載 HTML 驗證檔。 [googleec34d0f7475d007e.html]                                                                                                    |                 |  |   |    |    |    |
| 推薦的方法:上傳 HTML 檔案<br>將 HTML 檔案上傳到您的網站。<br>1. 下載 HTML 驗證檔。 [googleec34d0f7475d007e.html]<br>2. 上傳檔案至 http://dsa.fju.edu.tw/                                                                            |                 |  |   |    |    |    |
| 推薦的方法:上傳 HTML 檔案<br>將 HTML 檔案上傳到您的網站。<br>1. 下載 HTML 驗證檔。 [googleec34d0f7475d007e.html]<br>2. 上傳檔案至 http://dsa.fju.edu.tw/<br>3. 透過瀏覽點前往 http://dsa.fju.edu.tw/googleec34d0f7475d007                  | e.html 以確認上傳成功。 |  |   |    |    |    |
| 推薦的方法:上傳 HTML 檔案<br>將 HTML 檔案上傳到您的網站。<br>1. 下載 HTML 驗證檔。 [googleec34d0f7475d007e.html]<br>2. 上傳檔案至 http://dsa.fu.edu.tw/<br>3. 透過瀏覽器前往 http://dsa.fu.edu.tw/googleec34d0f7475d007<br>4. 按一下下方的 [驗證]。 | e.html 以確認上傳成功。 |  |   |    |    |    |

**10**. 驗證完成,按下"繼續"(此處網址不同以上個案是因為先前處理完成未能及時擷取畫面,故以 其他網站擷取畫面替代)

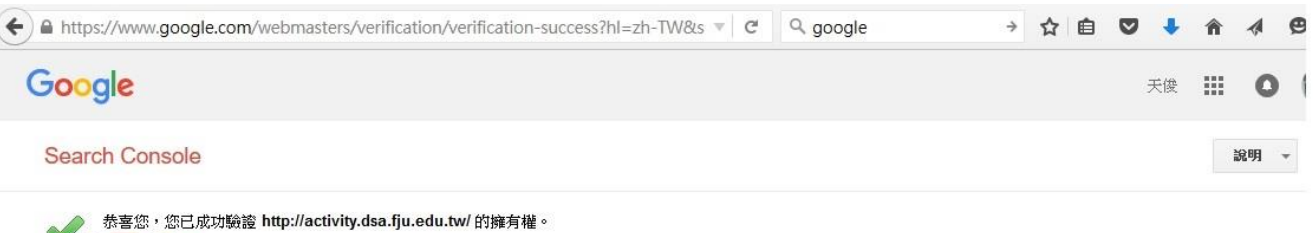

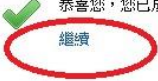

## 11. 進入搜尋結果資訊首頁,點選"安全性問題"

| + https://www.google                     | .com/webmasters/tools/dashboard?h | I=zh-TW&siteUr | l=http://d ▼                        | → ☆ 6          | 1 🛡 🖡 🏠 🧍    |
|------------------------------------------|-----------------------------------|----------------|-------------------------------------|----------------|--------------|
| Google                                   |                                   |                |                                     |                | 嚴天俊 🏭 🔘 🌘    |
| Search Console                           |                                   |                |                                     | dsa.fju.edu.tw | 說明 - 🗘 -     |
| 資訊主頁                                     | 最新與重要郵件                           |                |                                     |                |              |
|                                          | 改善「http://dsa.fju.edu.tw/」        | 在搜尋結果中的呈       | 現方式                                 |                | Sep 30, 2015 |
| • 投码//截<br>▶ 搜尋流量<br>▶ Google 萦引<br>▶ 檢萦 | 目前狀態                              |                |                                     |                | 查看全著         |
| 安全性問題                                    | <b>一</b> 檢索錯誤                     | ۵ »            | 搜尋分析                                | >>             |              |
| 其他資源                                     | 恭喜您,最近 90 天內未值測到任                 | 何錯誤!           | ■ 0<br>總點擊次數<br>1,000<br>750<br>500 |                |              |
|                                          |                                   |                | 9/28/15                             |                |              |

## 12. 取到 google 認定的網站問題

| Google         |                                                                  |                                                                                    |                      | 嚴天俊   |        | C          |
|----------------|------------------------------------------------------------------|------------------------------------------------------------------------------------|----------------------|-------|--------|------------|
| Search Console |                                                                  |                                                                                    | dsa.fju.edu.tw       | 說明    | •      | \$         |
| 資訊主頁<br>訊息     | 安全性問題                                                            |                                                                                    |                      |       |        |            |
| 地司机潮 角         | 9 惡音軟體                                                           |                                                                                    |                      |       | 要求仍    | 在處         |
|                | ALSO BATTY MALE                                                  |                                                                                    |                      |       |        |            |
| ,授导流重          | Google 偵測到您網站的部分網頁含有有害程式碼, 建議您<br>連結, Google 可能會顯示警告訊息以保護使用者。瞭解詳 | 『儘快予以移除。有害內容尚未清除之前,<br>#情                                                          | 如有使用者在 Google        | 搜尋結果中 | 點選您    | 網站         |
| Google 索引      |                                                                  |                                                                                    |                      |       |        |            |
| 檢索             | 下載所有樣本                                                           |                                                                                    |                      |       |        |            |
| 安全性問題          |                                                                  | in sect a 10 Minut                                                                 |                      |       | 1 also | A les hand |
| 其他資源           | 不明惡意軟體<br>這些網頁幣使用考道向至今有或音軟體的網站。不過,網                              | 網址示例                                                                               |                      |       | 上次     | 偵測         |
|                | 這些約4月時使用有等问至古 <b>月</b> 急急軟體的約4日,17週,約<br>頁中的惡意程式碼無法隔離。           | http://health.dsa.tju.edu.tw/                                                      |                      |       | -      |            |
|                | 顯示詳情                                                             | http://health.dsa.ju.edu.tw/index.pnp                                              | min                  |       | -      |            |
|                | $\smile$                                                         | http://health.dsa.ju.edu.tw/?page=exai                                             | tion                 |       |        |            |
|                |                                                                  | http://health.dsa.fju.edu.tw/?page=equi                                            | pment                |       |        |            |
|                |                                                                  | http://health.dsa.fju.edu.tw/?page=job                                             | plane                |       | 121    |            |
|                |                                                                  | http://health.dsa.fju.edu.tw/?page=exar                                            | min&id=1             |       | -      |            |
|                |                                                                  |                                                                                    |                      |       |        |            |
|                |                                                                  | http://health.dsa.fju.edu.tw/?page=exar                                            | min&id=2             |       | -      |            |
|                |                                                                  | http://health.dsa.fju.edu.tw/?page=exar<br>http://health.dsa.fju.edu.tw/?page=exar | nin&id=2<br>nin&id=3 |       | -      |            |

## 13. 解決問題後的後續處理一(初步測試發現"要求審查"這個動作若是透過 Microsoft IE 瀏覽器似乎 無法順利完成)

| Google            |                                                                 |                                                |           | 嚴夭俊   |      | 0    |       |
|-------------------|-----------------------------------------------------------------|------------------------------------------------|-----------|-------|------|------|-------|
| Search Console    |                                                                 | dsa.fj                                         | ju.edu.tw | 說明    | *    | \$   |       |
| 資訊主頁<br>訊息        | 安全性問題                                                           |                                                |           |       |      |      |       |
| 想尋外觀 🔒            | <ul> <li>9 惡意軟體</li> </ul>                                      |                                                |           |       | 要求仍  | 3在處理 | 24    |
| 搜尋流量<br>Google 索引 | Google 偵測到您網站的部分網頁含有有害程式碼,建議怨<br>連結, Google 可能會顯示警告訊息以保護使用者。證解的 | 3/遭快予以移除。有害內容尚未清除之前,如有使用者<br>¥情                | 存在 Google | 搜尋結果中 | 中點選您 | 的复数  | 20    |
| ▶檢索               | 下載所有樣本                                                          |                                                |           |       |      |      |       |
| 安全性問題             |                                                                 | 661.1                                          |           |       | L-78 | *店调动 | I BIE |
| 其他資源              | 个 明志 思 戰 證<br>這些網頁將使用者導向至含有惡意軟體的網站。不過,網                         | http://health.dsa.fiu.edu.tw/                  |           |       | Т÷Х  | 、原烈起 | 10    |
|                   | 頁中的惡意程式碼無法隔離。                                                   | http://health.dsa.fju.edu.tw/index.php         |           |       |      |      |       |
|                   | 類示評情                                                            | http://health.dsa.fju.edu.tw/?page=examin      |           |       | -    |      |       |
|                   |                                                                 | http://health.dsa.fju.edu.tw/?page=location    |           |       | 123  |      |       |
|                   |                                                                 | http://health.dsa.fju.edu.tw/?page=equipment   |           |       | -    |      |       |
|                   |                                                                 | http://health.dsa.fju.edu.tw/?page=job_plane   |           |       |      |      |       |
|                   |                                                                 | http://health.dsa.fju.edu.tw/?page=examin&id=1 |           |       | -    |      |       |
|                   |                                                                 | http://health.dsa.fju.edu.tw/?page=examin&id=2 |           |       |      |      |       |
|                   |                                                                 | http://health.dsa.tju.edu.tw/?page=examin&id=3 |           |       |      |      |       |
|                   |                                                                 | nttp://nealth.dsa.iju.edu.tw/?page=examin&id=4 |           |       | -    |      |       |

#### 14. 解決問題後的後續處理二(此處要求您輸入如何處理問題,同時告知您可能需要 24 小時審查)

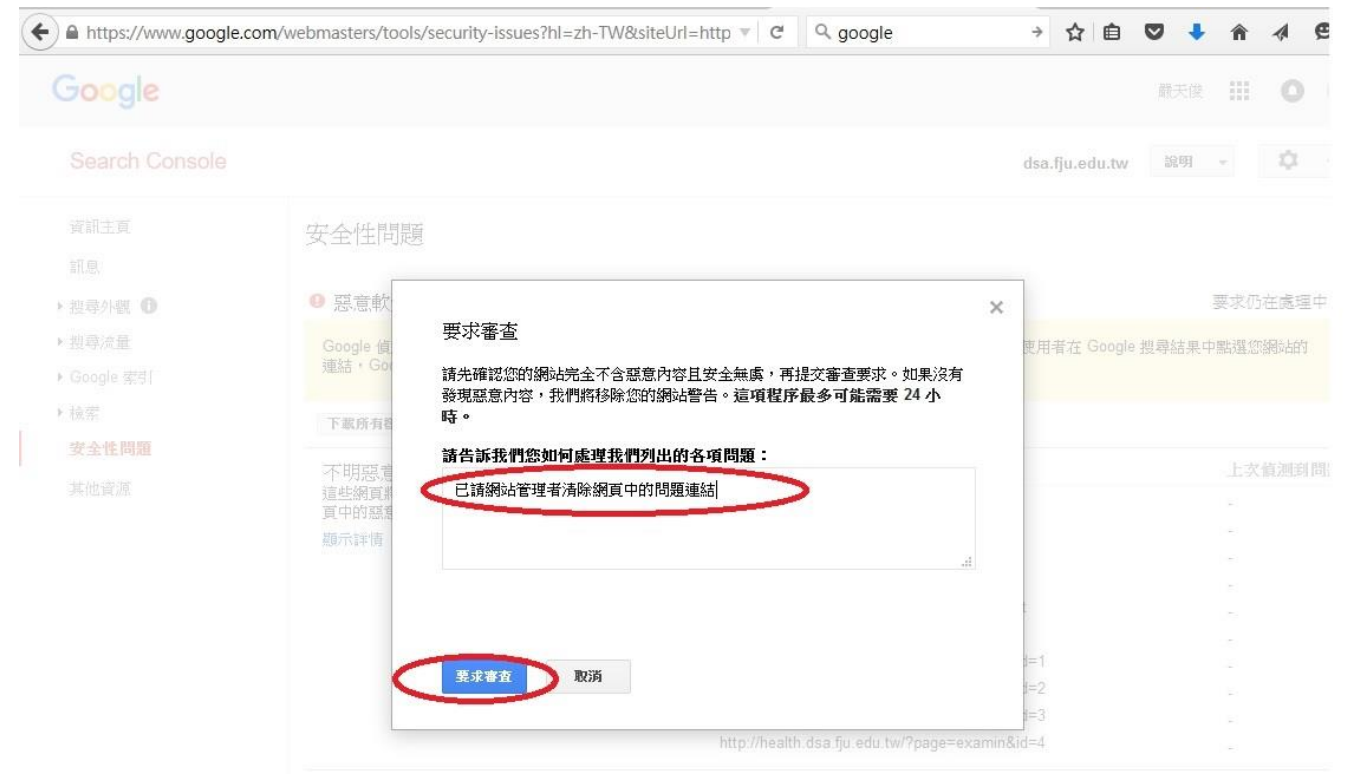

# 15. 完成靜待結果

| Search Console | 您的要求已成功提交,請稍後再返                             | <mark>可查看。</mark> dsa.fju.edu.tw               | 說明 - 🗘 -      |
|----------------|---------------------------------------------|------------------------------------------------|---------------|
| 資訊主頁           | 安全性問題                                       |                                                |               |
| 搜尋外觀 📵         | 9 惡意軟體                                      |                                                | 要求仍在處理中       |
| 搜尋流量           | Google 偵測到您網站的部分網頁含有有害程式碼,建議您               | 儘快予以移除。有害內容尚未清除之前,如有使用者在 Google                | • 搜尋結果中點選您網站的 |
| Google 索引      | 連結,Google 可能會顯示警告訊息以保護使用者。瞭解詳               | 情                                              |               |
| 檢索             | 下盡所有從本                                      |                                                |               |
| 安全性問題          |                                             |                                                |               |
| 甘油等诸           | 不明惡意軟體                                      | 網址示例                                           | 上次偵測到問題的時     |
| 兵116員/派        | 這些網負將使用者導回至含有惡意軟體的網站。不過,網<br>百由的惡音想式確無法隔離 。 | http://health.dsa.fju.edu.tw/                  | -             |
|                | 34、1 日 Justice Hat Press, 24 Miller<br>结示許法 | http://health.dsa.fju.edu.tw/index.php         | 5             |
|                |                                             | http://health.dsa.fju.edu.tw/?page=examin      | 5 C           |
|                |                                             | http://health.dsa.fju.edu.tw/?page=location    | -             |
|                |                                             | http://health.dsa.fju.edu.tw/?page=equipment   | 2             |
|                |                                             | http://health.dsa.fju.edu.tw/?page=job_plane   | -             |
|                |                                             | http://health.dsa.fju.edu.tw/?page=examin&id=1 | -             |
|                |                                             | http://health.dsa.fju.edu.tw/?page=examin&id=2 | -             |
|                |                                             | http://health.dsa.fju.edu.tw/?page=examin&id=3 | -             |
|                |                                             |                                                |               |

# 16. 其他更進一步的問題請參閱以下網址:

https://support.google.com/webmasters/answer/163633?rd=1

| Google                                                                                                    | 搜尋 Search Console 說明 Q                                                                                                    |                                                                      |
|----------------------------------------------------------------------------------------------------|----------------------------------------------------------------------------------------------------|----------------------------------------------------------------------|
| Search Consc                                                                                               | le說明                                                                                                    |                                                                      |
| 安全性 🔰 關於惡詞                                                                                                 | 意軟體、駭客人侵和遭到感染的網站                                                                                                    |                                                                      |
| -                                                                                                    | 什麼是惡意程式?<br><sup>如果您的網站通到入侵,我們詳畫的逐步操作說明和影片已可協助您解決這個問題。</sup><br>什麼是惡意軟體? - 藤解詳情<br>我如何判斷我的網站是否受感染? - 瞭解詳情<br>後藏步瞿 - 蘇解詳情                                                                                                    | 關於惡意軟體、駭客人侵和遭到感染的<br>網站<br>件廢是恐意程式?<br>什麼是慈客入侵或遭入侵的內容?<br>如果您的網站遭到感染 |
| イ<br>淵<br>助<br>り<br>り<br>日<br>日<br>日<br>日<br>日<br>日<br>日<br>日<br>日<br>日<br>日<br>日<br>日<br>日<br>日<br>日<br>日 | 十麼是惡意軟體?<br>戰場到入侵的常見原因是網站部分安全防護出現漏洞,而駭客會利用此漏洞來控制您的網站。此外,駭客也可能會變更網<br>站內客(例如,加入垃圾內容)或左網站新埔其他網頁,目的通常是為了進行詐騙(騙取使用者的個人和值用卡資訊)。此<br><sup>14</sup> 、「駭客可能還會積人惡意程式碼(例如指令碼或 iFrame 等惡意程式碼),來攝取另一個網站的內容,藉此攻擊瀏覽其網頁<br>的所有電腦。<br>- 惡意程式」一詞涵盖各類可能損害電腦或網路的惡意軟體。惡意軟體的種類包括(但不限於)病毒、蠕蟲、間諜軟體,以 |                                                                      |